# 使用ERS API删除ISE网络设备

# 目录

<u>简介</u>

<u>先决条件</u>

<u>要求</u>

<u>使用的组件</u>

#### <u>配置</u>

<u>启用ERS(端口9060)</u>

<u>创建ERS管理员</u>

<u>设置Postman</u>

获取NAD名称和ID

<u>通过ID删除NAD</u>

<u>按名称删除NAD</u>

<u>验证</u>

<u>故障排除</u>

# 简介

本文档介绍使用PostMan作为REST客户端通过ERS API删除ISE上的网络访问设备(NAD)的过程。

# 先决条件

# 要求

Cisco 建议您了解以下主题:

- ISE(身份服务引擎)
- ERS(外部RESTful服务)
- REST客户包括Postman、RESTED、Insomnia等。

### 使用的组件

本文档中的信息基于以下软件版本:

- 思科ISE(身份服务引擎) 3.1补丁6
- Postman REST客户端v10.16

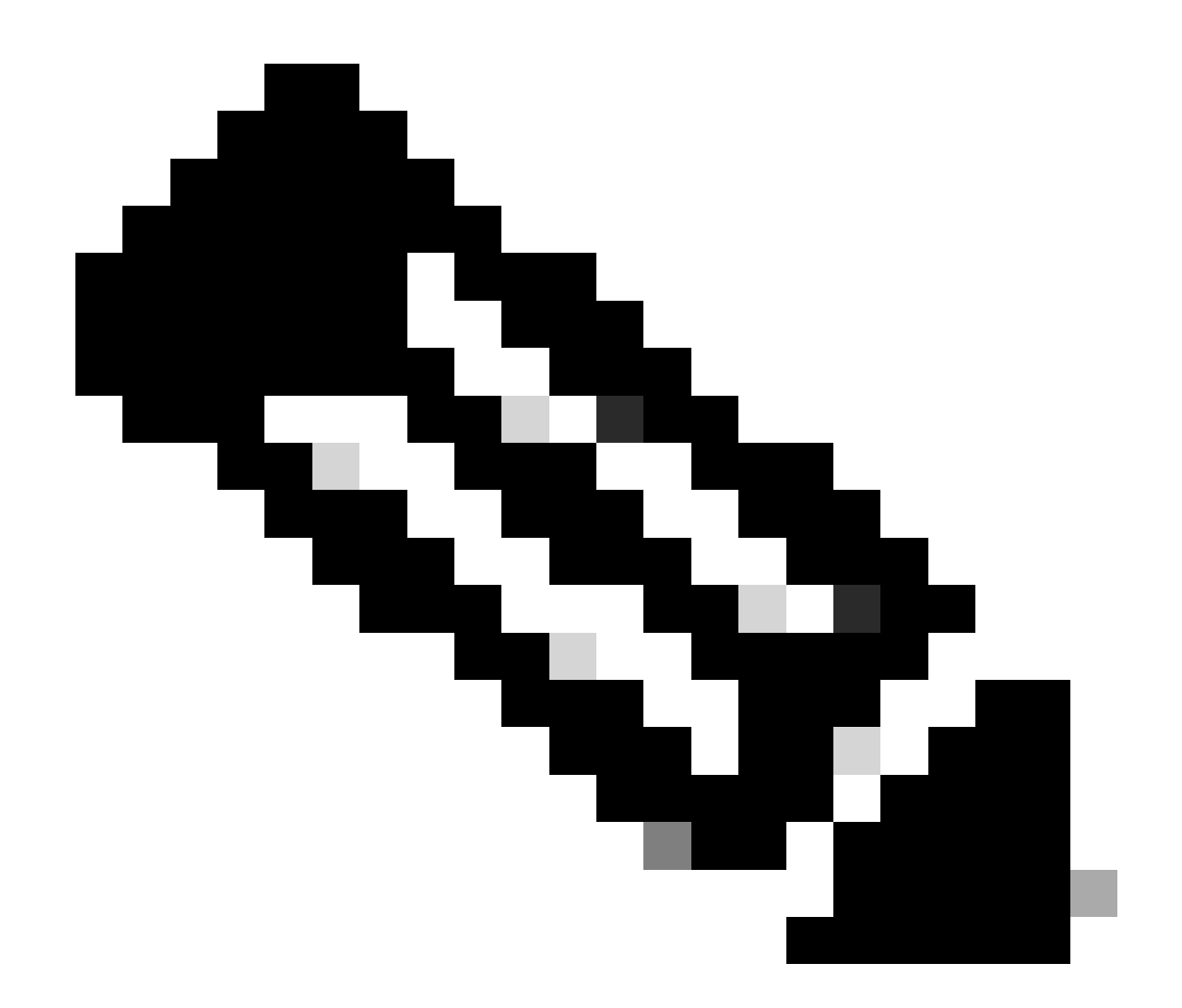

注意:其他ISE版本和REST客户端的步骤类似或相同。除非另有说明,您可在所有2.x和3.x ISE软件版本上使用这些步骤。

本文档中的信息都是基于特定实验室环境中的设备编写的。本文档中使用的所有设备最初均采用原 始(默认)配置。如果您的网络处于活动状态,请确保您了解所有命令的潜在影响。

# 配置

启用ERS(端口9060)

ERS API是只使用HTTPS的REST API,在端口443和端口9060上运行。端口9060默认关闭,因此 需要先打开。如果尝试访问此端口的客户端不首先启用ERS,则会出现服务器超时。因此,第一个 要求是从Cisco ISE管理员UI启用ERS。

导航到管理>设置> API设置并启用ERS(读/写)切换按钮。

| - Cisco ISE                                                                        | Administration - System                                                                                                    | <b>0</b> a | © 53 © |
|------------------------------------------------------------------------------------|----------------------------------------------------------------------------------------------------|------------|--------|
| Deployment Licensing                                                               | Certificates Logging Maintenance Upgrade Health Checks Backup & Restore Admin Access Settings                                                                       |            |        |
| Client Provisioning<br>PPS Mole<br>Security Settings<br>Alarm Settings             | API Settings           Overview         API Service Settings         API Gateway Settings                                                                           |            |        |
| Profiling Protocols                                                                | ERS (Read/Write) Cpen API (Read/Write)                                                                                                    |            |        |
| Endpoint Scripts                                                                   | V CSRF Check ( only for ERS Settings )                                                                                                    |            |        |
| Proxy<br>SMTP Server<br>SM5 Gateway<br>System Time                                 | Enable CSRF Check for Enhanced Security (Net compatible with pre ISE 2.3 Clients)     Disable CSRF For ERS Request (compatible with ERS clients older than ISE 2.3) |            |        |
| API Settings Network Success Diagnostics                                           |                                                                                                    | Reset      | Save   |
| DHCP & DHS Services<br>Max Sessions<br>Light Date Distribution<br>Interactive Help |                                                                                                    |            |        |
| Enable TAC Support Cases                                                           |                                                                                                    |            |        |

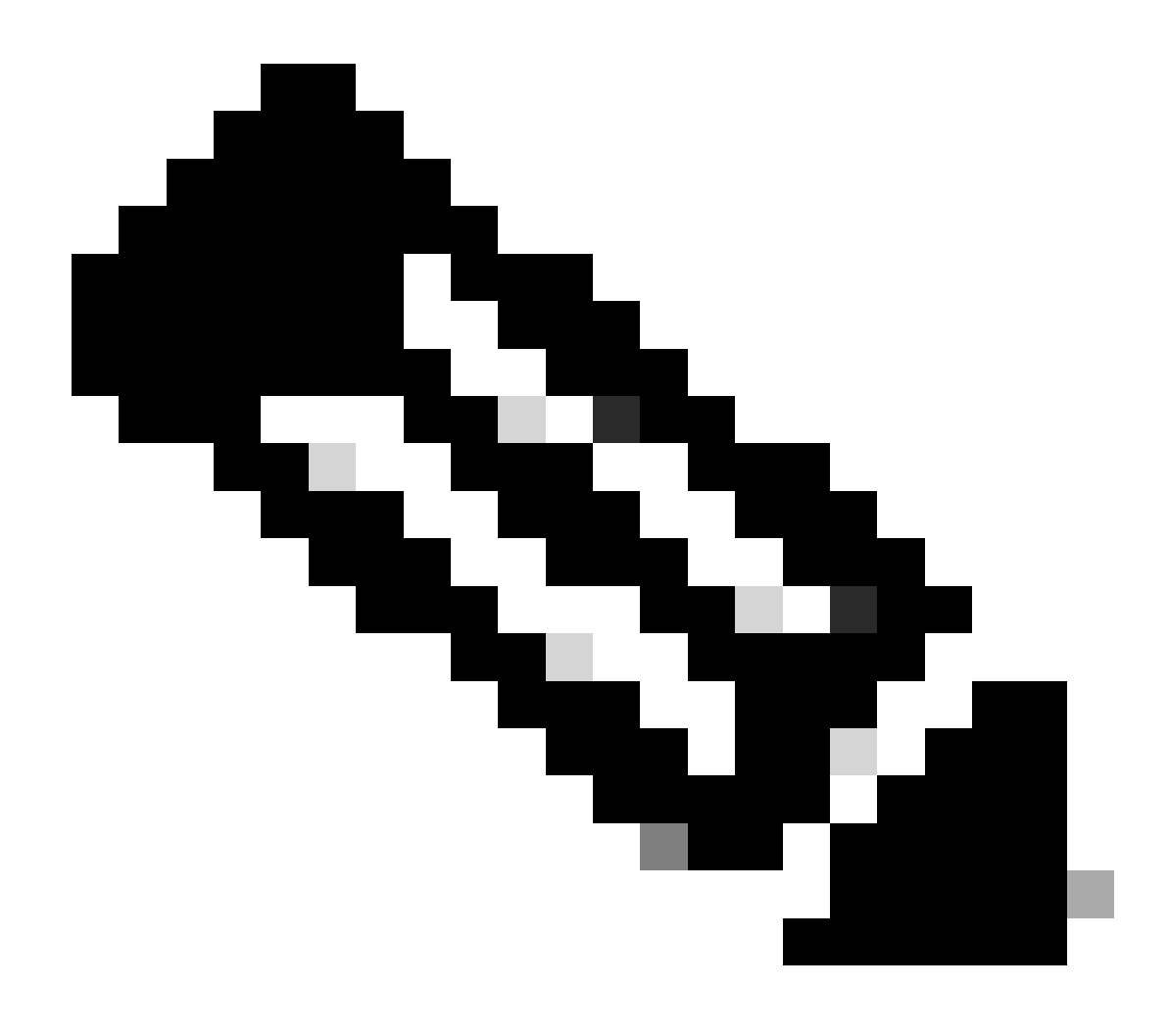

注: ERS API支持TLS 1.1和TLS 1.2。ERS API不支持TLS 1.0,无论在思科ISE GUI的"安 全设置"(Security Settings)窗口(管理(Administration) >系统(System) >设置(Settings) >安全 设置(Security Settings))中启用TLS 1.0。在Security Settings(安全设置)窗口中启用TLS 1.0仅与EAP协议相关,不会影响ERS API。

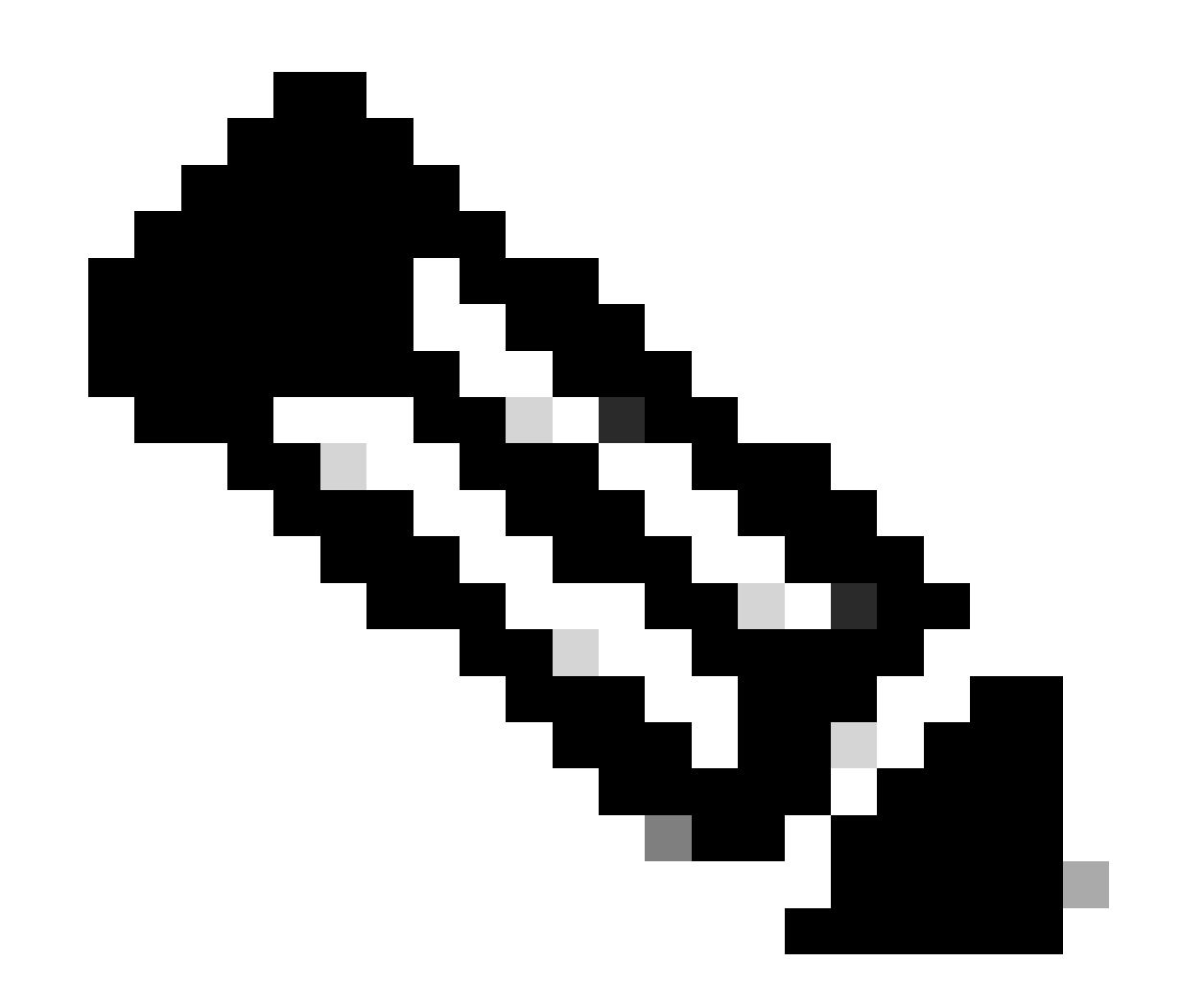

注意:ISE不支持批量删除操作。必须一次执行一个需要删除。

#### 创建ERS管理员

创建思科ISE管理员,分配密码,然后添加用户作为ERS管理员。您可以将配置的其余部分留空。

| > Admin User                                                                                                    |
|----------------------------------------------------------------------------------------------------|
| * Nerve ERS-USER                                                                                                    |
|                                                                                                    |
|                                                                                                    |
| Crail Circlude system alarms in emails                                                                                                    |
| Economia 🗋 🕠                                                                                                    |
| Head Only                                                                                                    |
| Instea accord new could a                                                                                                    |
| <ul> <li>Password</li> </ul>                                                                                                    |
| *Proved                                                                                                    |
|                                                                                                    |
|                                                                                                    |
| Generate Password                                                                                                    |
|                                                                                                    |
| ~ User Information                                                                                                    |
| First Name                                                                                                    |
|                                                                                                    |
| LastNorm                                                                                                    |
|                                                                                                    |
| ~ Account Options                                                                                                    |
| Description                                                                                                    |
|                                                                                                    |
| Equilibrium de la construction de la construction de la constru |
|                                                                                                    |
| V Admin Groups                                                                                                    |
|                                                                                                    |
| I FRS Admin V +                                                                                                    |

# 设置Postman

下载或使用在线版本的Postman。

### 1. 通过点击"工作区"选项卡下的"创建工作区"创建用户和工作区。

| • • • $\leftarrow \rightarrow$ Home                                                                               | Workspaces ^      | API Network ~ | Explore          |                                                                                          | Q Search Postman                  |                             | \$\$ \$ <del>©</del> | Upgrade 🗸 |
|----------------------------------------------------------------------------------------------------|-------------------|---------------|------------------|------------------------------------------------------------------------------------------|-----------------------------------|-----------------------------|----------------------|-----------|
|                                                                                                    | Search workspr    | aces          | Create Workspace | vorkspaces                                                                               |                                   |                             |                      |           |
|                                                                                                    | 😤 Test            |               |                  |                                                                                          |                                   |                             | ۲                    |           |
|                                                                                                    | More workspaces   | 5             |                  |                                                                                          |                                   |                             |                      |           |
| Postman works best with                                                                                           | No workspace      | es found      |                  | Pls                                                                                      |                                   |                             | Explore all →        |           |
| teams<br>Collaborate in real-time and<br>establish a single source of tr<br>for all API workflows.<br>Create Team |                   |               |                  | ckout API (v70)<br>to initiate and perform paymen<br>hods.<br>velopers Updated on 19 Jul | ats with cards, mobile wallets an | ্ণু Fork   200÷<br>nd local | Watch 212            |           |
| Workspaces                                                                                                    |                   |               |                  | .PI (v3)                                                                                 |                                   | <b>父</b> Fork   50+         | (1) Watch 59         |           |
| Private API Network                                                                                               |                   |               |                  | velopers Updated on 5 Jul,                                                               | 2023                              |                             |                      |           |
| API Governance                                                                                                    |                   |               |                  |                                                                                          |                                   |                             |                      |           |
| API Security                                                                                                    |                   |               |                  | 기<br>VPIs by making requests inside                                                      | Postman. Import the collection    | 2⊕P Fork   50k+             | @ Watch 3.21k        |           |
| Integrations<br>Reports                                                                                           | View all workspac | ces →         | by Postman       | ce, open the request inside it<br>Updated on 18 Oct, 2022                                | and hit Send!                     |                             |                      |           |
| What is Postman 7                                                                                                 |                   |               |                  |                                                                                          |                                   |                             |                      |           |
| Learning Center >                                                                                                 |                   |               |                  |                                                                                          |                                   |                             |                      |           |
| Support Genter +                                                                                                  |                   |               |                  |                                                                                          |                                   |                             |                      |           |
| Webinar: Testing and Develop<br>GraphQL APIs                                                                      | bing              |               |                  |                                                                                          |                                   |                             |                      |           |
| Learn how to test & develop ro<br>GraphQL APIs with Postman.                                                      | obust             |               |                  |                                                                                          |                                   |                             |                      |           |
| Register now 7                                                                                                    | ~                 |               |                  |                                                                                          |                                   |                             |                      |           |
|                                                                                                    |                   |               |                  |                                                                                          |                                   |                             |                      |           |

#### 2. 选择空白工作区并为工作区指定名称。您可以添加说明并将其公开。已选择本示例个人。

| ● ● ● 🤟 🔶 Home Workspaces 🗸 API Network 🖌 Explore                                                          | Q Search Postman                                                                                                    | ŵ û 🌔 Upgrade | Ŷ |
|----------------------------------------------------------------------------------------------------|----------------------------------------------------------------------------------------------------|---------------|---|
| Create your workspace                                                                                      | Blank workspace<br>Customize this space to organize and share your API resources with your team.                                                                            |               |   |
| Test                                                                                                    | 75 70ar workspace                                                                                                    |               |   |
| Summary Who can access your workspace? Personal Only who can access access                                 |                                                                                                    | 25            |   |
| Only you can access Private Only invited team members can access Team All team members can access          | Build your own workspace                                                                                                    |               |   |
| Partner Only invited partners and team members can access Public Everyone can view Greate Back Step 2 of 2 | Showcase your API's capabilities     Use Postman collections to document your APIs with ease. You can create your     from 70+ collection templates tailored to your needs. | own or choose |   |
|                                                                                                    | Build together, work faster                                                                                                    | ems together. |   |

创建工作空间后,您现在可以配置我们的API调用。

#### 获取NAD名称和ID

在开始删除NAD之前,您必须首先知道NAD的名称或ID。可以从ISE上的NAD列表轻松获取NAD名称,但是只能通过GET API调用获取ID。同一API调用不仅返回NAD ID,还返回名称和说明(如果在NAD配置期间添加了)。

要配置GET调用,请首先访问ISE ERS SDK(软件开发工具包)。此工具编译ISE可以执行的API调用的完整列表:

- 1. 导航到https://{ise-ip}/ers/sdk
- 2. 使用您的ISE管理员凭证登录。
- 3. 现在展开API文档
- 4. 向下滚动直至找到Network Device,然后单击。
- 5. 在此选项下,您现在可以找到可以为ISE上的网络设备执行的所有可用操作。选择全部获取

| xternal RESTful Services (ERS)                                                                                                    | Online SDK                                                                                                    |
|----------------------------------------------------------------------------------------------------|----------------------------------------------------------------------------------------------------|
| Quick Reference                                                                                                    | Network Device                                                                                                    |
| API Documentation 🔫                                                                                                    |                                                                                                    |
| BYOD Portal     Gertificate Template     Gertificate Template     GertificateProfile     GertificateProfile     GertificateProfile     GertificateS     Gent Cartificates     Gent Cartificates     Gent     Gent     Gent Cartificates     Gent Cartificates     G | Overview Resource definition Revision History Update-By-Name Delete-By-Name Get-By-Name Get-Ay-Id Update Get-All Delete Get-All Delete Get-Version Bulk Request Monitor Bulk Status                                                                                                    |
| - 🔏 Identity Group<br>- 🎜 Identity Sequence                                                                                                    | Overview                                                                                                    |
| Internal User     My Device Portal     Native Supplicant Profile     Network Device     Network Device     Network Device     Network Device     Portal     Port Node Details     Priv Node Details     Priv Node Details                                                                                                    | Network Device API allows the client to add, delete, update, and search Network Devices. In this documentation, for each available API you will find the request syntax<br>including the required headers and a response example of a successful flow. Please note that each API description shows weather the API is supported in bulk operation.<br>The Bulk section is showing only 'create' bulk operation however, all other operation which are bulk supported can be used in same way. |
| Portal Theme     Profile Profile     Pollice Poll     Pogrid Deployment Info     Pugrid Node     Pugrid Settings                                                                                                    | Please note that these examples are not meant to be used as is because they have references to DB data.<br>You should treat it as a basic template and edit it before sending to server.<br>Back to tot                                                                                                    |
| Developer Recourses                                                                                                    | Resource definition                                                                                                    |

#### 6. 现在,您可以看到在任何Rest客户端上执行API调用所需的配置以及预期的响应示例。

| External RESTful Services (ERS) (                                                                                                    | Online SDK                                                                                                    |                                                                                                    |
|----------------------------------------------------------------------------------------------------|----------------------------------------------------------------------------------------------------|----------------------------------------------------------------------------------------------------|
| Quick Reference                                                                                                    | Network Device                                                                                                    |                                                                                                    |
| API Documentation     Joseph Straight Straight Strai     | Get-All                                                                                                    | Back to top                                                                                                    |
| A CertificateProfile     A CertificateProfile     A CertificateProfile     Downloadable ACL     Bergess Matrix Cell     A End Point Certificates     A End Point Certificates     A End Point Radius Server     A Elter Policy     A Seast Smarth Notification Configur     A Geest Smarth Notification Configur     A Geest Smarth Notification Configur     A Geest Smarth Notification Configur     A Geest Smarth Notification     A Geest Smarth Notification     A Geest     A Geest Smarth Notification     A Geest     A Geest Smarth Notification     A Geest     A Geest     A Gees     | Request:<br>Method:<br>URI:<br>HTTP 'Content-Type' Header:<br>HTTP 'Accept' Header:<br>HTTP 'CRS-Media-Type' Header (Not Mandatory):<br>HTTP 'X-CSRF-TOKEN' Header (Required Only if Enabled from GUI):<br>Request Content:<br>8/A                                                                                                    | GET<br>https://10.201.230.99/ers/config/networkdevice<br>application/xml I application/json<br>application/xml I application/json<br>network.networkdevice.1.1<br>fetch                                    |
| SE Service Information  General Service Information  General Service  General Service  General Service  General Service  General Service  Formal Service  Formal Service  For | Response: (SearchResult)<br>HTTP Status: 200 (OK)<br>Content:<br>XML<br><trail encoding="UV7-8" version="1.0">&gt;<br/><trail encoding="UV7-8" version="1.0">&gt;<br/><trail <="" encoding="UV7-8" trail="" trail<br="" version="1.0"><trail td="" versi<=""><td><pre>i1="ers.ise.cisco.con" xnlns:ers-v2="ers-v2" total="2"&gt; application/xnl"/&gt; apple" type="application/xnl"/&gt; w="name1"&gt;    type="application/xnl"/&gt;    type="application/xnl"/&gt;</pre></td></trail></trail> | <pre>i1="ers.ise.cisco.con" xnlns:ers-v2="ers-v2" total="2"&gt; application/xnl"/&gt; apple" type="application/xnl"/&gt; w="name1"&gt;    type="application/xnl"/&gt;    type="application/xnl"/&gt;</pre> |

7. 返回Postman,配置ISE的基本身份验证。在授权选项卡下,选择基本身份验证作为身份验证类型,并添加之前在ISE中创建的ISE ERS用户凭证。

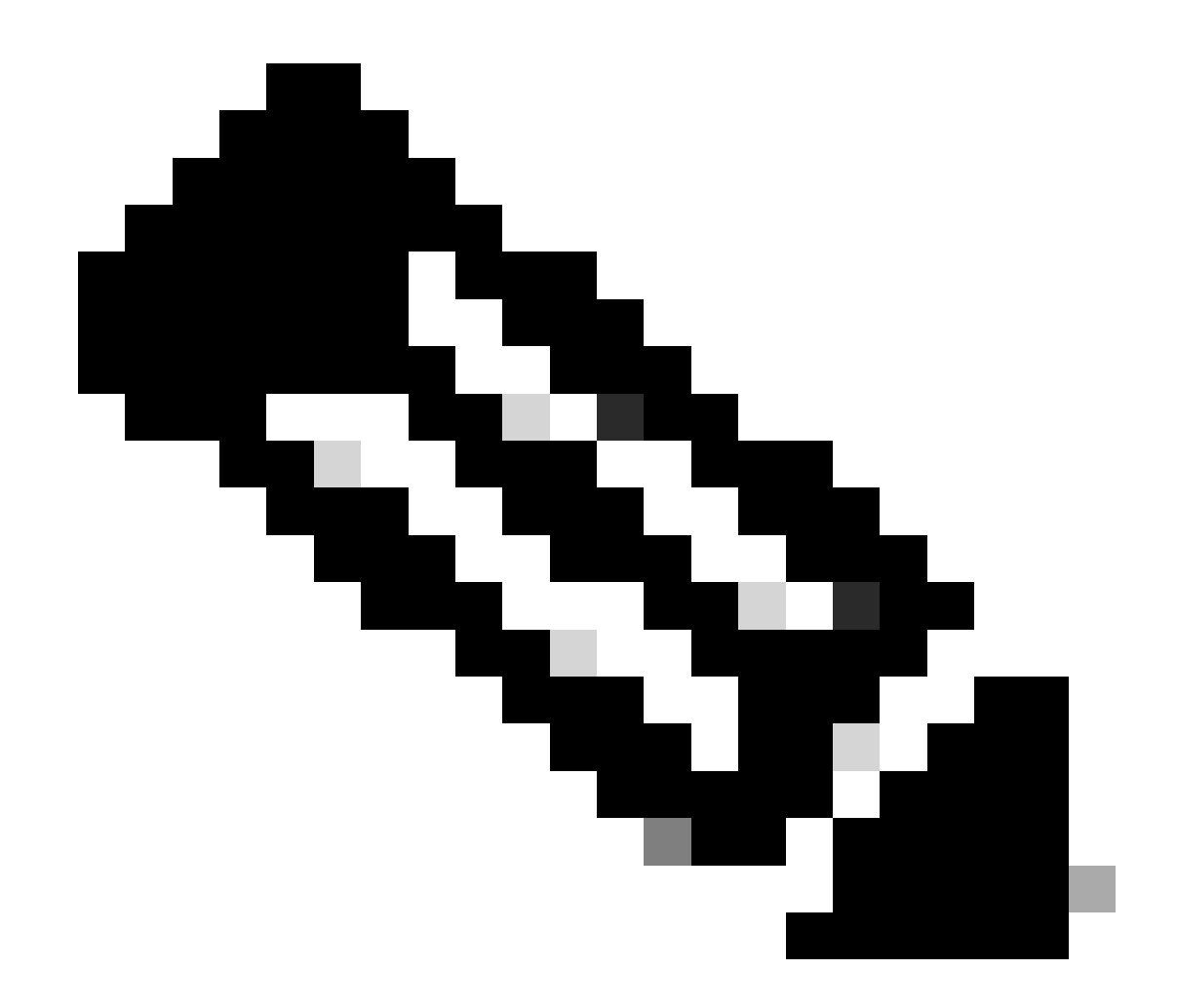

注意:除非在Postman上配置了变量,否则密码显示为明文

| GET ~ E                                                                                             | inter URL or plate t                     | ext      |                    |       |         |          | Send | 4 ~    |
|----------------------------------------------------------------------------------------------------|------------------------------------------|----------|--------------------|-------|---------|----------|------|--------|
| Params Authorizati                                                                                  | on • Headers (1                          | 1) Body  | Pre-request Script | Tests | Setting | IS       | c    | ookies |
| Гуре                                                                                                | Basic Auth 🗸                             | Username |                    |       |         | ERS-USER |      |        |
| 'he authorization head<br>utomatically generated<br>end the request. Learn<br><u>uthorization</u> ↗ | er will be<br>d when you<br>n more about | Password |                    |       |         |          |      |        |

8. 转到报头选项卡,并配置API调用所需的报头,如SDK中所示。本例使用JSON,但也可使用 xml。对于此示例,报头配置必须如下所示:

| GET               | ✓ Enter URL or paste text         |                                   |             | Send ~                       |
|-------------------|-----------------------------------|-----------------------------------|-------------|------------------------------|
| Params<br>Headers | Authorization • Headers (11) Body | Pre-request Script Tests Settings |             | Cookies                      |
|                   | Кеу                               | Value                             | Description | *** Bulk Edit Presets $\sim$ |
| $\checkmark$      | Content-Type                      | application/json                  |             |                              |
| $\checkmark$      | Accept                            | application/json                  |             |                              |
| $\checkmark$      | ERS-Media-Type                    | network.networkdevice.1.1         |             |                              |
| $\checkmark$      | X-CSRF-TOKEN                      | fetch                             |             |                              |
|                   | Кеу                               | Value                             | Description |                              |

#### 9. 执行GET呼叫。选择GET作为方法。在字段中粘贴https://{ISE-ip}/ers/config/networkdevice,然 后单击发送。如果一切配置正确,您应该看到200 OK消息和结果。

TESTNAD1和TESTNAD2可使用2个不同的删除调用进行删除。

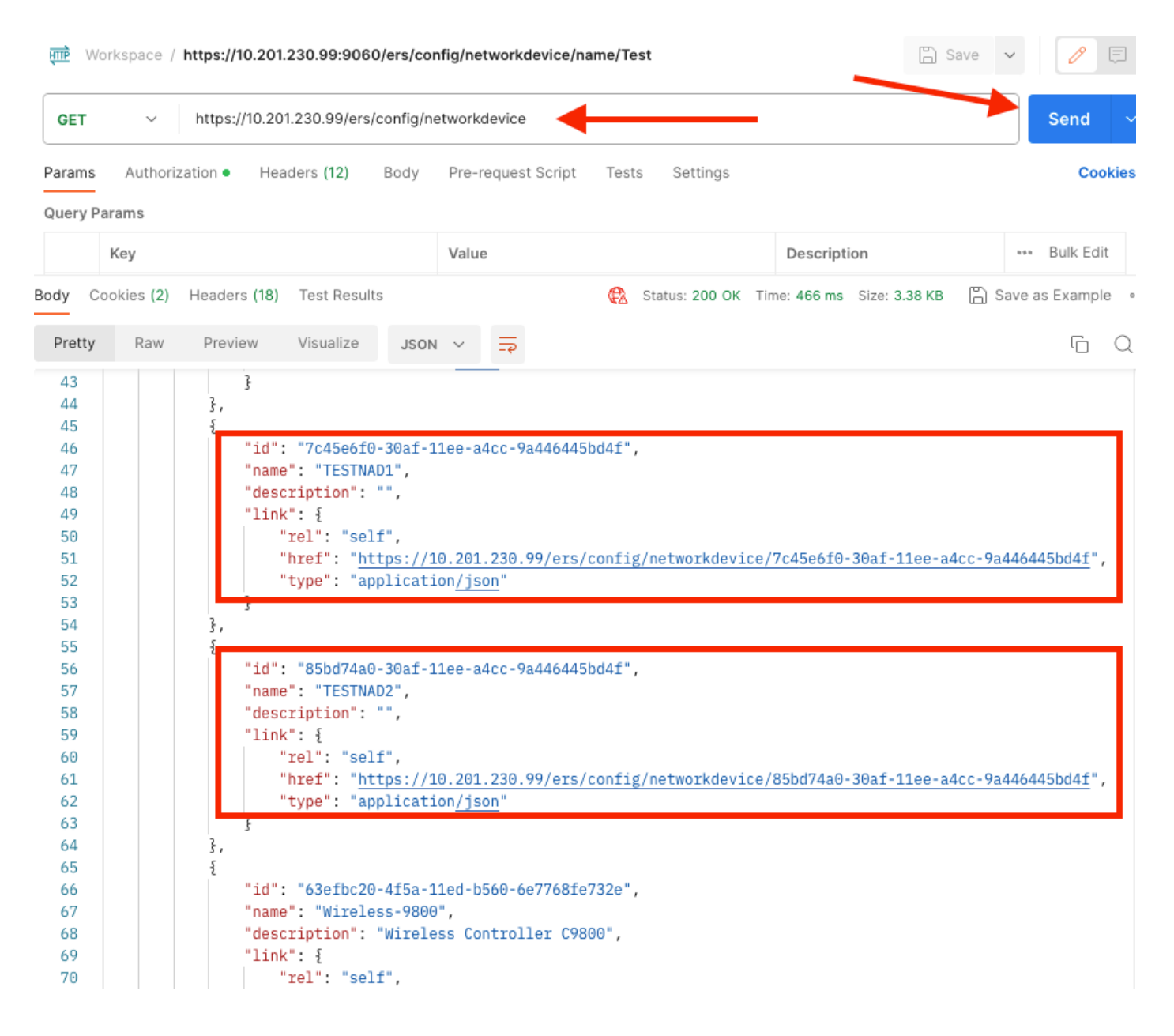

### 通过ID删除NAD

使用从GET呼叫收集的ID删除TESTNAD1。

1. 在网络设备选项卡下的SDK中,选择删除。如前所述,这是执行呼叫所需的报头以及预期响应

| iick Reference                    | Network Device                                                 |                                                         |       |
|-----------------------------------|----------------------------------------------------------------|---------------------------------------------------------|-------|
| 1 Documentation                   |                                                                | Back                                                    | to to |
| EYOD Portal                       | Delete                                                         |                                                         |       |
| Certificate Template              |                                                                |                                                         |       |
| CertificateProfile                | Request:                                                       |                                                         |       |
| Clear Threats and vulnerabilities |                                                                |                                                         |       |
| Egress Matrix Cell                | Mashadi                                                        | DELETE                                                  |       |
| End Point                         | Method:                                                        | DELETE                                                  |       |
| End Point Certificates            | URI:                                                           | https://10.201.230.99/ers/config/networkdevice/{id}     |       |
| EndPoints Identity Group          | HTTP 'Content-Type' Header:                                    | application/xml I application/json                      |       |
| Filter Policy                     | UTTP 'Accept' liegier                                          | andication/vml landication/ieon                         |       |
| Guest Location                    |                                                                | approache with approache part                           |       |
| Guest Smtp Notification Configur  | HTTP 'ERS-Media-Type' Header (Not Mandatory):                  | network.networkdevice.1.1                               |       |
| Guest Type                        | HTTP 'X-CSRF-TOKEN' Header (Required Only if Enabled from GUI) | The Token value from the GET X-CSRF-TOKEN fetch request |       |
| Guest User                        |                                                                |                                                         |       |
| Hotspot Portal                    | Request Content:                                               |                                                         |       |
| IP To SGT Mapping                 | N/A                                                            |                                                         |       |
| ISE Service Information           |                                                                |                                                         |       |
| 🚺 Identity Group                  |                                                                |                                                         |       |
| Identity Sequence                 | Response: (N/A)                                                |                                                         |       |
| My Device Portal                  |                                                                |                                                         |       |
| Native Supplicant Profile         | HTTP Status: 204 (No Content)                                  |                                                         |       |
| Network Device                    | Title Status, EST (NO Solitely)                                |                                                         |       |
| Network Device Group              | Contracts                                                      |                                                         |       |
| PSN Node Details with Radius Se   | N/a                                                            |                                                         |       |
| Portal                            |                                                                |                                                         |       |
| Portal Theme                      |                                                                | Back                                                    | to t  |
| Profiler Profile                  | Country                                                        |                                                         |       |
| Pxgrid Node                       | Create                                                         |                                                         |       |
| Provid Settings                   |                                                                |                                                         |       |

2. 假设报头类似于GET 呼叫,并且您在同一ISE上执行DELETE呼叫,那么请重复上一个呼叫并更 改所需的变量。最后,报头配置必须如下所示:

| DELET             | E V Enter URL or paste text       |                                   |             | Send 🗸                  |
|-------------------|-----------------------------------|-----------------------------------|-------------|-------------------------|
| Params<br>Headers | Authorization • Headers (10) Body | Pre-request Script Tests Settings |             | Cookies                 |
|                   | Key                               | Value                             | Description | ••• Bulk Edit Presets ~ |
|                   | Content-Type                      | application/json                  |             |                         |
| $\checkmark$      | Accept                            | application/json                  |             |                         |
|                   | ERS-Media-Type                    | network.networkdevice.1.1         |             |                         |
|                   | Key                               | Value                             | Description |                         |

3. 现在删除TESTNAD1。选择DELETE作为方法。在字段中粘贴https://{ISE-

ip}/ers/config/networkdevice/{id},用GET呼叫中看到的需要(NAD)的实际ID替换{id},然后单击发送 。如果一切配置正确,您应该看到204 No Content消息并且结果为空。

| DELET   | Έ Υ        | https://10.201 | 1.230.99/ers/c | onfig/ne | tworko | device,        | 7c45e6f | f0-30af-11ee-a4c | c-9a4  | 46445bd4f                  |           | Send     | ~     |
|---------|------------|----------------|----------------|----------|--------|----------------|---------|------------------|--------|----------------------------|-----------|----------|-------|
| Params  | Authori    | zation • Hea   | ders (11)      | Body     | Pre-re | equest         | Script  | Tests Settir     | ngs    | -                          |           | Cod      | okies |
| Query P | arams      |                |                |          |        |                |         |                  |        |                            |           |          |       |
|         | Key        |                |                |          | Value  | •              |         |                  |        | Description                | ***       | Bulk Edi | it    |
| Body C  | ookies (2) | Headers (16)   | Test Results   |          |        |                | ¢2      | Status: 204 No C | ontent | Time: 222 ms Size: 1.01 KB | 🖺 Save as | s Exampl | e     |
| Pretty  | Raw        | Preview        | Visualize      | JSON     | $\sim$ | <del>-</del> @ |         |                  |        |                            |           | Ū        | Q     |
| 1       |            |                |                |          |        |                |         |                  |        |                            |           |          |       |
|         |            |                |                |          |        |                |         |                  |        |                            |           |          |       |

## 4. 通过再次执行GET呼叫或检查ISE NAD列表,确认是否删除了NAD。请注意,TESTNAD1不再存 在。

| GET                                                                  | ~         | https://10.201.                                                                      | 230.99/ers/cor                                                                                              | fig/networkde                                                                 | vice                                                      |                      |               |                      | Send             | 4 ~ )       |
|----------------------------------------------------------------------|-----------|--------------------------------------------------------------------------------------|----------------------------------------------------------------------------------------------------|-------------------------------------------------------------------------------|-----------------------------------------------------------|----------------------|---------------|----------------------|------------------|-------------|
| Params                                                               | Authoriz  | zation • Head                                                                        | ers (12) Bo                                                                                                 | ody Pre-req                                                                   | uest Script Te                                            | sts Settings         |               |                      | c                | cookies     |
| Body Co                                                              | okies (2) | Headers (18)                                                                         | Test Results                                                                                                |                                                                               | ¢                                                         | Status: 200 OK       | Time: 522 ms  | Size: 3.09 KB        | 🖹 Save as Exam   | nple 🚥      |
| Pretty                                                               | Raw       | Preview                                                                              | Visualize                                                                                                   | JSON 🗸                                                                        |                                                           |                      |               |                      | ſĊ               | D C         |
| 34<br>35<br>36<br>37<br>38<br>39<br>40<br>41<br>42<br>43<br>44<br>45 |           | <pre> }, {     "id":     "name"     "descr     "link"     "r     "h     "t }, </pre> | "8901ab50-c9<br>: "LABSwitch<br>iption": "",<br>: {<br>el": "self",<br>ref": " <u>https</u><br>ype": "appli | 999-11ec-997<br>",<br>s://10.201.2<br>Loation <u>/json</u>                    | d-66c78d20c311<br>30.99/ers/conf<br>"                     | ",<br>ig/networkdevi | .ce/8901ab50- | c999-11ec-99         | 7d-66c78d20c31:  | <u>f</u> ", |
| 46<br>47<br>48<br>49<br>50<br>51<br>52<br>53<br>54                   |           | "10":<br>"name"<br>"descr<br>"link"<br>"r<br>"h<br>"t<br>}                           | "85607440-30<br>: "TESTNAD2"<br>iption": "",<br>: {<br>el": "self",<br>ref": " <u>https</u><br>ype": "appli | a1-11ee-a4c<br>,<br>s://10.201.2<br>Lcation <u>/json</u>                      | c-9a4464450041<br>30.99/ers/conf                          | ig/networkdevi       | .ce/85bd74a0- | <u>30af-11ee-a4</u>  | lcc-9a446445bd4: | <u>f</u> ", |
| 55<br>56<br>57<br>58<br>59<br>60<br>61<br>62<br>63<br>64             |           | {<br>"id":<br>"name"<br>"descr<br>"link"<br>"r<br>"h<br>"t<br>}                      | "63efbc20-44<br>: "Wireless-<br>iption": "Wi<br>: {<br>el": "self",<br>ref": " <u>https</u><br>ype": "appli | 5a-11ed-b56<br>9800",<br>Ireless Cont<br>s://10.201.2<br>Ication <u>/json</u> | 0-6e7768fe732e<br>roller C9800",<br><u>30.99/ers/conf</u> | ",<br>ig/networkdevi | .ce/63efbc20- | 4 <u>f5a-11ed-b5</u> | 60-6e7768fe732   | <u>e</u> ", |

| ≡ Cisco ISE              |                       |                          |                          |                         |             |                                                                  |
|--------------------------|-----------------------|--------------------------|--------------------------|-------------------------|-------------|------------------------------------------------------------------|
| Network Devices          | Network Device Groups | Network Device Profiles  | External RADIUS Servers  | RADIUS Server Sequences | NAC Ma Clic | $_{\rm X}$ k here to do visibility setup Do not show this again. |
| Network Devices          | Notwo                 | vrk Dovidoo              |                          |                         |             |                                                                  |
| Default Device           | Netwo                 | IK Devices               |                          |                         |             |                                                                  |
| Device Security Settings |                       |                          |                          |                         |             | Selected 0 Total 5 🧷 🐵                                           |
|                          | / Edit +              | - Add 📋 Duplicate 🕁 Impo | rt 🏦 Export 🖂 📇 Generate | PAC 👔 Delete 🗸          |             | $\sim~$ IA                                                       |
|                          |                       | ame 🗠 IP/Mask Profil     | e Name Location          | Туре                    | Description | on                                                               |
|                          | . A:                  | SA-FP 10.201.23 🗰 C      | isco 🕕 All Locatio       | ns All Device Types     |             |                                                                  |
|                          |                       | uo_Client 10.201.23 🗰 C  | isco 🕕 All Locatio       | ns All Device Types     | DUO sen     | ding request back as cl                                          |
|                          |                       | ABSwitch 2001:420: 🗯 Ci  | isco 🕕 NMH               | Access-Layer            |             |                                                                  |
|                          |                       | ESTNAD2 20.20.20 🗰 C     | Isco 🕕 All Locatio       | ns All Device Types     |             |                                                                  |
|                          | . w                   | ireless-98 10.201.23 🗰 C | isco 🕕 All Locatio       | ns All Device Types     | Wireless    | Controller C9800                                                 |
|                          |                       |                          |                          |                         |             |                                                                  |

# 按名称删除NAD

使用从GET呼叫或ISE GUI的NAD列表中收集的名称删除TESTNAD2。

1. 在网络设备选项卡下的SDK中,选择按名称删除。如前所述,这是执行呼叫所需的报头以及预 期响应。

| Documentation     Certificates and vulnerabilities     Downloadebile ACL     Develoadebile ACL     Experimentation     End Point     End Point     End Point     End Point     Eternal Radius Server     Filter Policy     Cuest Location     Guest Sint     Guest Sint     Guest Sint                                                                                                    | Delete-By-Name<br>Request:<br>Method:<br>URI:                  | Back to t                                                  |  |  |  |  |  |
|----------------------------------------------------------------------------------------------------|----------------------------------------------------------------|------------------------------------------------------------|--|--|--|--|--|
| Clear Threats and vulnerabilities Clear Threats and vulnerabilities Constrained to the text of the text of the text of the text of the text of the text of the text of the text of the text of the text of the text of the text of the text of the text of the text of the text of the text of the text of text of the text of text of text o | Delete-By-Name<br>Request:<br>Method:<br>URI:                  | DELETE                                                     |  |  |  |  |  |
| Great Threats and vulnerabilities     Downloadable ACL,     Greases Matrix Cell     End Point     End Point     End Point Certificates     DendToints identity Group     External Radius Server     Filter Policy     Guest Santo     Guest Santo     Guest Santo     Guest Santo                                                                                                    | Request:<br>Method:<br>URI:                                    | DELETE                                                     |  |  |  |  |  |
| Joennication ACL     Jeress Marrix Coll     Lend Point     Lend Point Certificates     Lend Point Certificates     Letrenal Radius Server     Filter Policy     Cuest Location     Guest Said     Guest Said     Guest Said     Guest Said                                                                                                    | Request:<br>Method:<br>URI:                                    | DELETE                                                     |  |  |  |  |  |
| End Point Certificates     End Point Certificates     EndPoints (dentity Group     External Radius Server     Filter Policy     Guest Location     Guest Smb Notification Configur     Guest Ssid     Guest Syste                                                                                                    | Method:<br>URI:                                                | DELETE                                                     |  |  |  |  |  |
| End Point Certificates     Lend Point Stdenitky Group     Letternal Radius Server     Filter Policy     Guest Location     Guest Santo Notification Configur     Guest Santo                                                                                                    | Method:<br>URI:                                                | DELETE                                                     |  |  |  |  |  |
| EndPoints Identity Group     External Radius Server     EndPoints Identity Group     Filter Policy     Guest Location     Guest Smtp Notification Configur     Guest Smtp Notification                                                                                                    | Method:<br>URI:                                                | DELETE                                                     |  |  |  |  |  |
| all External Radius Server filter Policy Guest Location Guest Smtp Notification Configur Guest Ssid Guest Syste                                                                                                    | URI:                                                           |                                                            |  |  |  |  |  |
| J Filter Policy<br>Guest Location<br>Guest Strip Notification Configur<br>Guest Ssid<br>Guest Type                                                                                                    |                                                                | https://10.201.230.99/ers/config/networkdevice/name/(name) |  |  |  |  |  |
| Guest Location<br>Guest Smtp Notification Configur<br>Guest Ssid<br>Guest Type                                                                                                    |                                                                |                                                            |  |  |  |  |  |
| Guest Ssid                                                                                                    | HTTP 'Content-Type' Header:                                    | application/xmi1 application/json                          |  |  |  |  |  |
| Guest Type                                                                                                    | HTTP 'Accept' Header: application/xml   application/json       |                                                            |  |  |  |  |  |
|                                                                                                    | UTTD 'EDC.Madia-Tune' Header (Not Mandaton/):                  | patwork patworkdavica 1.1                                  |  |  |  |  |  |
| Guest User                                                                                                    | HTTP ENS-Modia-Type Header (Not Mandatory).                    | The swork in dework device. 1.1                            |  |  |  |  |  |
| Hotspot Portal                                                                                                    | HTTP 'X-CSRF-TOKEN' Header (Required Only if Enabled from GUI) | The Token value from the GET X-CSRF-TOKEN fetch request    |  |  |  |  |  |
| IP To SGT Mapping                                                                                                    |                                                                |                                                            |  |  |  |  |  |
| ISE Service Information                                                                                                    | Request Content:                                               |                                                            |  |  |  |  |  |
| Identity Group                                                                                                    | N/A                                                            |                                                            |  |  |  |  |  |
| Identity Sequence                                                                                                    |                                                                |                                                            |  |  |  |  |  |
| 🛺 Internal User                                                                                                    | L                                                              |                                                            |  |  |  |  |  |
| My Device Portal                                                                                                    | Response: (N/A)                                                |                                                            |  |  |  |  |  |
| Native Supplicant Profile                                                                                                    |                                                                |                                                            |  |  |  |  |  |
| Network Device Group                                                                                                    |                                                                |                                                            |  |  |  |  |  |
| Node Details                                                                                                    | HTTP Status: 204 (No Content)                                  |                                                            |  |  |  |  |  |
| PSN Node Details with Radius Ser                                                                                                    |                                                                |                                                            |  |  |  |  |  |
| Portal                                                                                                    | Content:                                                       |                                                            |  |  |  |  |  |
| Portal Theme                                                                                                    | v/s                                                            |                                                            |  |  |  |  |  |
| Profiler Profile                                                                                                    |                                                                |                                                            |  |  |  |  |  |

2. 假设报头类似于GET 呼叫,并且您在同一ISE上执行DELETE呼叫,则复制上一个呼叫并更改所 需的变量。最后,报头配置必须如下所示:

| DELETE ~ Enter URL or paste text |                                   |                                   |             |                              |  |  |  |
|----------------------------------|-----------------------------------|-----------------------------------|-------------|------------------------------|--|--|--|
| Params                           | Authorization • Headers (10) Body | Pre-request Script Tests Settings |             | Cookies                      |  |  |  |
| Headers                          | s ⊙ 7 hidden                      |                                   |             |                              |  |  |  |
|                                  | Key                               | Value                             | Description | *** Bulk Edit Presets $\sim$ |  |  |  |
| $\checkmark$                     | Content-Type                      | application/json                  |             |                              |  |  |  |
| $\checkmark$                     | Accept                            | application/json                  |             |                              |  |  |  |
| $\checkmark$                     | ERS-Media-Type                    | network.networkdevice.1.1         |             |                              |  |  |  |
|                                  | Key                               | Value                             | Description |                              |  |  |  |
|                                  |                                   |                                   |             |                              |  |  |  |
| Respons                          | se                                |                                   |             | ~                            |  |  |  |

#### 3. 删除TESTNAD2。选择DELETE作为方法。在字段中粘贴https://{ISE-

ip}/ers/config/networkdevice/name/{name},用GET呼叫或ISE GUI中显示的NAD的实际名称替换 {name},然后单击Send。如果一切配置正确,您应该看到204 No Content消息并且结果为空。

| DELETE   | E ~ https://       | 10.201.230.99/ers/ | config/net | workdevice | e/name/TE | ESTNAD2     | -          | _            |               |       | Send ~           |
|----------|--------------------|--------------------|------------|------------|-----------|-------------|------------|--------------|---------------|-------|------------------|
| Params   | Authorization •    | Headers (11)       | Body       | Pre-reques | t Script  | Tests       | Settings   |              |               |       | Cookies          |
| Query Pa | arams              |                    |            |            |           |             |            |              |               |       |                  |
|          | Key                |                    |            | Value      |           |             |            | Descrip      | tion          |       | *** Bulk Edit    |
|          | Key                |                    |            | Value      |           |             |            | Descript     | tion          |       |                  |
|          |                    |                    |            |            |           |             |            |              |               |       |                  |
| Body Co  | ookies (2) Headers | (16) Test Result   | S          |            | ¢2        | Status: 204 | No Content | Time: 210 ms | Size: 1.01 KB | 🖺 Sav | e as Example 🛛 👓 |
| Pretty   | Raw Previe         | w Visualize        | JSON       | ~ =        |           |             |            |              |               |       | ΓQ               |
| 1        |                    |                    |            |            |           |             |            |              |               |       |                  |

### 4. 通过再次执行GET呼叫或检查ISE NAD列表,确认是否删除了NAD。 请注意,TESTNAD2不再 存在。

| GET                                                                                                    | https://10.201.230.99/ers/config/networkdevice                                                                                                    | end 🗸          |
|----------------------------------------------------------------------------------------------------|----------------------------------------------------------------------------------------------------|----------------|
| Params                                                                                                    | uthorization • Headers (12) Body Pre-request Script Tests Settings                                                                                                    | Cookies        |
| Body Co                                                                                                    | s (2) Headers (18) Test Results 🚯 Status: 200 OK Time: 503 ms Size: 2.79 KB 🖺 Save as E                                                                                                    | xample •••     |
| Pretty                                                                                                    | Raw Preview Visualize JSON V                                                                                                    | ΓQ             |
| 26<br>27<br>28<br>29<br>30<br>31<br>32<br>33<br>34<br>35<br>36<br>37<br>38<br>39<br>40<br>41<br>42<br>43<br>40<br>41<br>42<br>43<br>44<br>45<br>46<br>47<br>48<br>49<br>50<br>51<br>52<br>53<br>54<br>55<br>55 | <pre>"Id": "673bcbb0-c988-11ec-997d-66c78d20c31f",     "name": "Duo_Client_NAD",     "description": "Duo sending request back as client for 2FA",     "link": {         "rel": "self",         "href:: <u>https://10.201.230.99/ers/config/networkdevice/673bcbb0-c988-11ec-997d-66c78d20c</u>         "type": "application/json"     } }, {         "id": "8991ab50-c999-11ec-997d-66c78d20c31f",         "name": "LABSwitch",         "description": "",         "link": {             "rel": "self",             "href:: <u>https://10.201.230.99/ers/config/networkdevice/673bcbb0-c988-11ec-997d-66c78d20c</u>         "type": "application/json"     } }, {         "id": "6991ab50-c999-11ec-997d-66c78d20c31f",         "name": "LABSwitch",         "description": "",         "link": {             "tref": <u>https://10.201.230.99/ers/config/networkdevice/8901ab50-c999-11ec-997d-66c78d20c</u>         "type": application/json"     } }, {         "id": "63efbc20-4f5a-11ed-b560-6e7768fe732e",         "name": "Wireless -9800",         "description": "Wireless Controller C9800",         "link": {             "ref": <u>https://10.201.230.99/ers/config/networkdevice/63efbc20-4f5a-11ed-b560-6e7768fe732e",         "hame": "self",         "tref": <u>https://10.201.230.99/ers/config/networkdevice/63efbc20-4f5a-11ed-b560-6e7768fe732e",         "name": "wireless -9800",         "description": "wireless Controller C9800",         "link": {             "ref": <u>https://10.201.230.99/ers/config/networkdevice/63efbc20-4f5a-11ed-b560-6e7768fe7</u>         "type": "application/json"         } } </u></u></pre> | 31f",<br>31f", |
| 57                                                                                                    |                                                                                                    |                |

| ≡ Cisco ISE              |                     |                             |                        | <b>1</b> a         | 0 2                 | 0                                    |             |                  |          |
|--------------------------|---------------------|-----------------------------|------------------------|--------------------|---------------------|--------------------------------------|-------------|------------------|----------|
| Network Devices          | Network Device Grou | ups Network Device Profiles | s External RADIUS      | S Servers RADIL    | US Server Sequences | NAC Ma Click here to do visibility s | etup Do not | show this        | again. × |
| Network Devices          | Netv                | work Devices                |                        |                    |                     |                                      |             |                  |          |
| Default Device           | Network Devices     |                             |                        |                    |                     |                                      |             |                  |          |
| Device Security Settings |                     |                             |                        |                    |                     |                                      | Selected 0  | Total 4 🛛 🔁      | 0        |
|                          | 🖉 Edit              | + Add 🖞 Duplicate 💩 Imp     | ort i Export $\sim -b$ | 🔒 Generate PAC 🛛 👖 | Delete 🗸            |                                      |             | $_{\rm AII}\sim$ | Ÿ        |
|                          |                     | Name $\sim$ IP/Mask Prof    | ile Name               | Location           | Туре                | Description                          |             |                  |          |
|                          |                     | ASA-FP 10.201.23 🗚 🕻        | Cisco 🕕                | All Locations      | All Device Types    |                                      |             |                  |          |
|                          |                     | Duo_Glient 10.201.23 🎎 🤇    | Cisco 🕡                | All Locations      | All Device Types    | DUO sending request back as c        | l           |                  |          |
|                          | D                   | LABSwitch 2001:420: 🗰 0     | lisco (j)              | NMH                | Access-Layer        |                                      |             |                  |          |
|                          |                     | Wreless-98 10.201.23 🖽 0    | Jisco 🕕                | All Locations      | All Device Types    | Wireless Controller C9800            |             |                  |          |
|                          |                     |                             |                        |                    |                     |                                      |             |                  |          |
|                          |                     |                             |                        |                    |                     |                                      |             |                  |          |

# 验证

如果能够访问API服务GUI页,例如https://{iseip}:{port}/api/swagger-ui/index.html或 https://{iseip}:9060/ers/sdk,则表示API服务按照预期工作。

# 故障排除

- 所有REST操作都经过审核,并且日志记录在系统日志中。
- 要排除与开放式API相关的问题,请在调试日志配置窗口中将apiservice组件的日志级别设置 为调试。
- 要排除与ERS API相关的问题,请在调试日志配置窗口中将ers组件的日志级别设置为调试。
   要查看此窗口,请导航到Cisco ISE GUI,单击菜单图标并选择Operations > Troubleshoot > Debug Wizard > Debug Log Configuration。
- 您可以从下载日志窗口下载日志。要查看此窗口,请导航到Cisco ISE GUI,单击菜单图标并 选择Operations > Troubleshoot > Download Logs。
- 您可以选择从"支持捆绑包"选项卡中下载支持捆绑包(通过点击选项卡下的下载按钮),也可以 通过点击api服务调试日志的日志文件(Log File)值,从"调试日志"(Debug Logs)选项卡中下载 api服务调试日志。

#### 关于此翻译

思科采用人工翻译与机器翻译相结合的方式将此文档翻译成不同语言,希望全球的用户都能通过各 自的语言得到支持性的内容。

请注意:即使是最好的机器翻译,其准确度也不及专业翻译人员的水平。

Cisco Systems, Inc. 对于翻译的准确性不承担任何责任,并建议您总是参考英文原始文档(已提供 链接)。